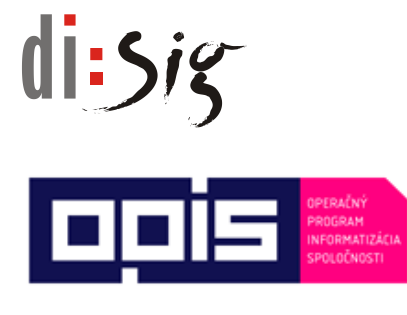

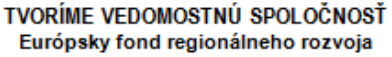

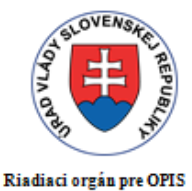

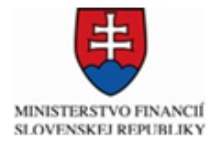

Sprostredkovateľský orgán pod

Riadiacim orgánom pre OPIS

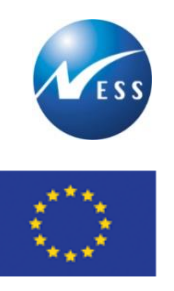

Európska únia

Ministerstvo hospodárstva Slovenskej republiky

INTEGROVANÝ INFORMAČNÝ SYSTÉM PRE ZABEZPEČENIE POSKYTOVANIA ELEKTRONICKÝCH SLUŽIEB MH SR

# Príručka používateľa elektronickej služby ES 23

# Informovanie o kritériách pre vydanie osvedčenia na zabezpečenie súladu s dlhodobou koncepciou energetickej politiky

Elektronizácia služieb Ministerstva hospodárstva SR kód ITMS projektu: **21110120021** 

Tento projekt sa realizuje s podporou Európskej únie. Projekt je spolufinancovaný Európskou úniou. Európsky fond regionálneho rozvoja

> www.informatizacia.sk www.opis.gov.sk

# di:siz

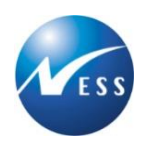

# Obsah

| 1.   | Úvod                                         | 5  |
|------|----------------------------------------------|----|
| 1.1. | Účel dokumentu                               | 5  |
| 1.2. | Popis služby                                 | 5  |
| 1.3. | Súvisiace služby                             | 5  |
| 1.4. | Skratky a pojmy                              | 5  |
| 2.   | Využitie elektronickej služby                | 7  |
| 2.1. | Orientácia na portáli elektronických služieb | 7  |
| 2.2. | Detail služby                                | 8  |
| 2.3. | Využitie služby                              | 8  |
| 3.   | Prístup k zverejneným informáciám            | 9  |
| 4.   | Užitočné informácie                          | 10 |

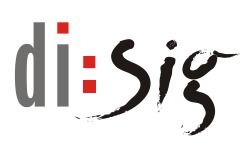

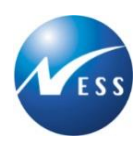

# Zoznam tabuliek

| Tabuľka 1 - Súvisiace služby                   | 5 |
|------------------------------------------------|---|
| Tabuľka 2 - Zoznam použitých skratiek a pojmov | 6 |

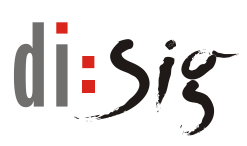

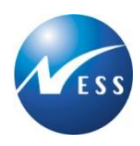

# Zoznam obrázkov

| Obrázok 1 - Orientácia na portáli                     | . 7 |
|-------------------------------------------------------|-----|
| Obrázok 2 - Detail služby                             | . 8 |
| Obrázok 3 - Zverejnenie informácií vo forme dokumentu | . 9 |
| Obrázok 4 - Užitočné informácie                       | 10  |

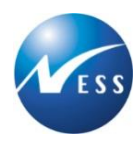

# 1. Úvod

Ministerstvo hospodárstva SR zabezpečilo prostredníctvom elektronických služieb komunikáciu s verejnosťou, ktorá prebieha bez nutnosti osobnej návštevy a bez potreby použitia papierových dokumentov, ktoré sú nahradené elektronickými dokumentmi.

# 1.1. Účel dokumentu

Dokument obsahuje základné informácie o tom, ako využiť elektronickú službu a je určený pre verejnosť využívajúcu portál elektronických služieb.

## 1.2. Popis služby

Ministerstvo hospodárstva SR zverejňuje kritériá pre vydanie osvedčenia stanovené na zabezpečenie súladu s dlhodobou koncepciou energetickej politiky.

Osvedčenie je dokladom pre územné konanie a stavebné konanie. Osvedčenie je zároveň dokladom k žiadosti o pripojenie zariadenia na výrobu elektriny k prenosovej sústave alebo k distribučnej sústave.

# 1.3. Súvisiace služby

| Proces | Popis                                                                                                    |
|--------|----------------------------------------------------------------------------------------------------|
| ES 17  | Vydávanie osvedčení o súlade investičného zámeru s dlhodobou koncepciou<br>energetickej politiky                                             |
| ES 18  | Vydávanie osvedčení o súlade pripravovanej výstavby sústavy tepelných zariadení alebo jej časti s dlhodobou koncepciou energetickej politiky |
| ES 35  | Zverejňovanie zoznamu vydaných osvedčení o súlade s dlhodobou koncepciou energetickej politiky                                               |

Prehľad súvisiacich služieb:

Tabuľka 1 - Súvisiace služby

# **1.4. Skratky a pojmy**

| Zoznam | použitých | n skratiek | a poj | mov uv | vedený | ích v | dokume | nte: |
|--------|-----------|------------|-------|--------|--------|-------|--------|------|
|        |           |            |       |        |        |       |        |      |

| Skratka,<br>pojem | Vysvetlenie                                                                               |
|-------------------|-------------------------------------------------------------------------------------------|
| eDesk             | Elektronická schránka správ                                                               |
| elD               | Elektronická identifikačná karta – občiansky preukaz s elektronickým kontaktným<br>čipom. |
| ES MHSR           | Portál elektronických služieb Ministerstva hospodárstva SR                                |
| MH SR             | Ministerstvo hospodárstva Slovenskej republiky                                            |

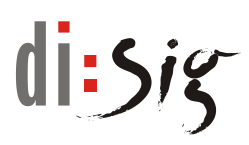

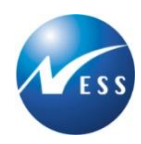

| PDF      | Portable Document Format                                                 |
|----------|--------------------------------------------------------------------------|
| SR       | Slovenská republika                                                      |
| ÚPVS     | Ústredný portál verejnej správy (webový portál <u>www.slovensko.sk</u> ) |
| Workdesk | Obrazovka na portáli ES MHSR pre prácu s podaním                         |
| ZEP      | Zaručený elektronický podpis                                             |

Tabuľka 2 - Zoznam použitých skratiek a pojmov

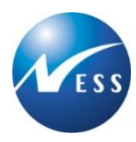

# 2. Využitie elektronickej služby

Služba umožňuje prezerať zverejnené aktuálne kritériá na vydanie osvedčení na zabezpečenie súladu s dlhodobou koncepciou energetickej politiky na webovom portáli ES MHSR.

## 2.1. Orientácia na portáli elektronických služieb

K agende elektronickej služby je možné prejsť prostredníctvom:

- Tematických blokov
- Zoznamu elektronických služieb
- Vyhľadávania podľa pojmu/výrazu
- Filtrovania podľa zvolených kritérií

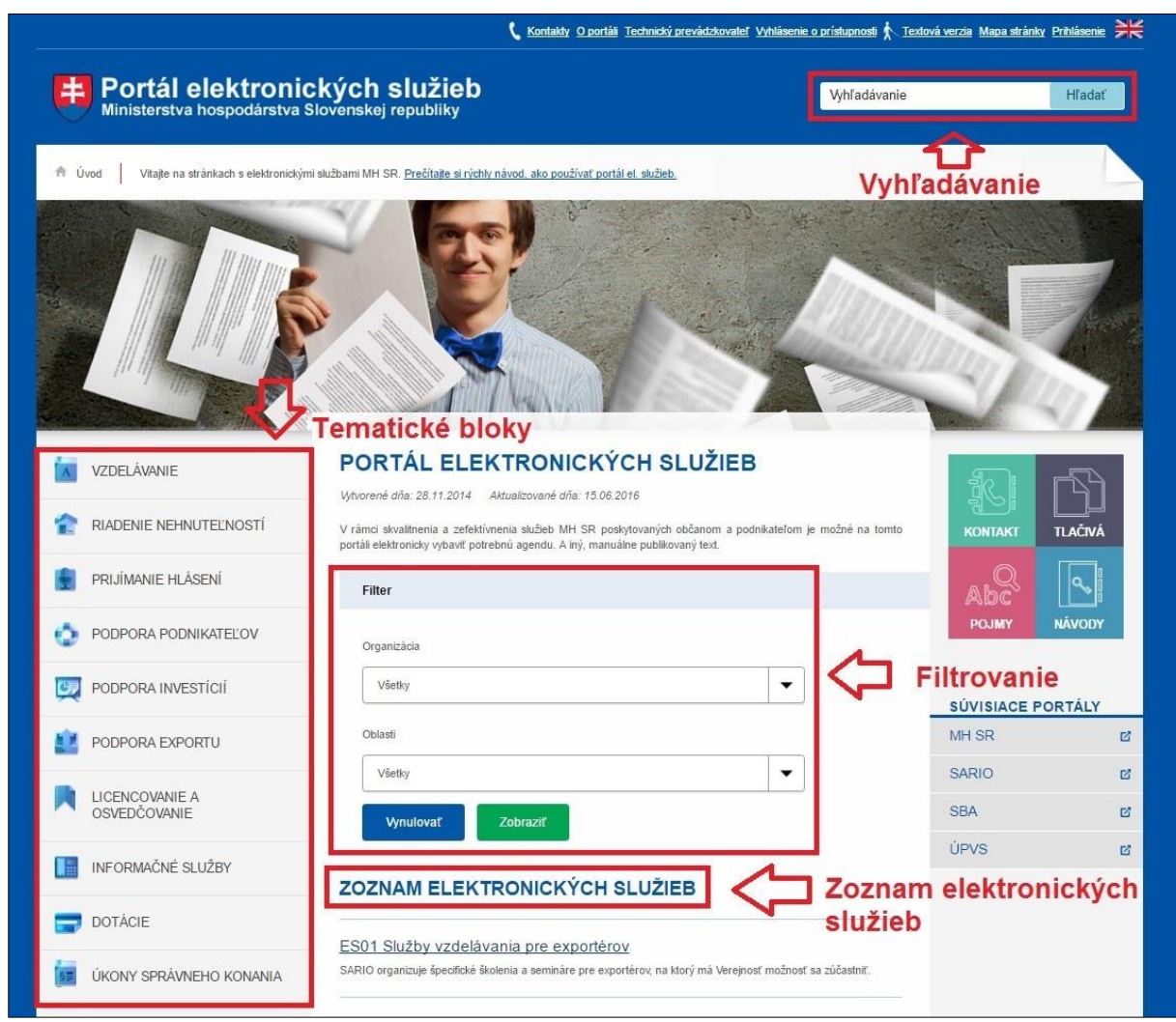

Obrázok 1 - Orientácia na portáli

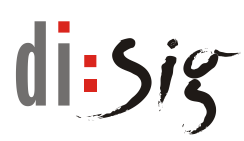

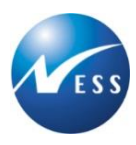

## 2.2. Detail služby

Po zvolení požadovanej služby sa zobrazí stránka s podrobným popisom služby s dodatočnými informáciami o správnych poplatkoch, prílohách, pre koho je služba určená a stručným návodom na použitie.

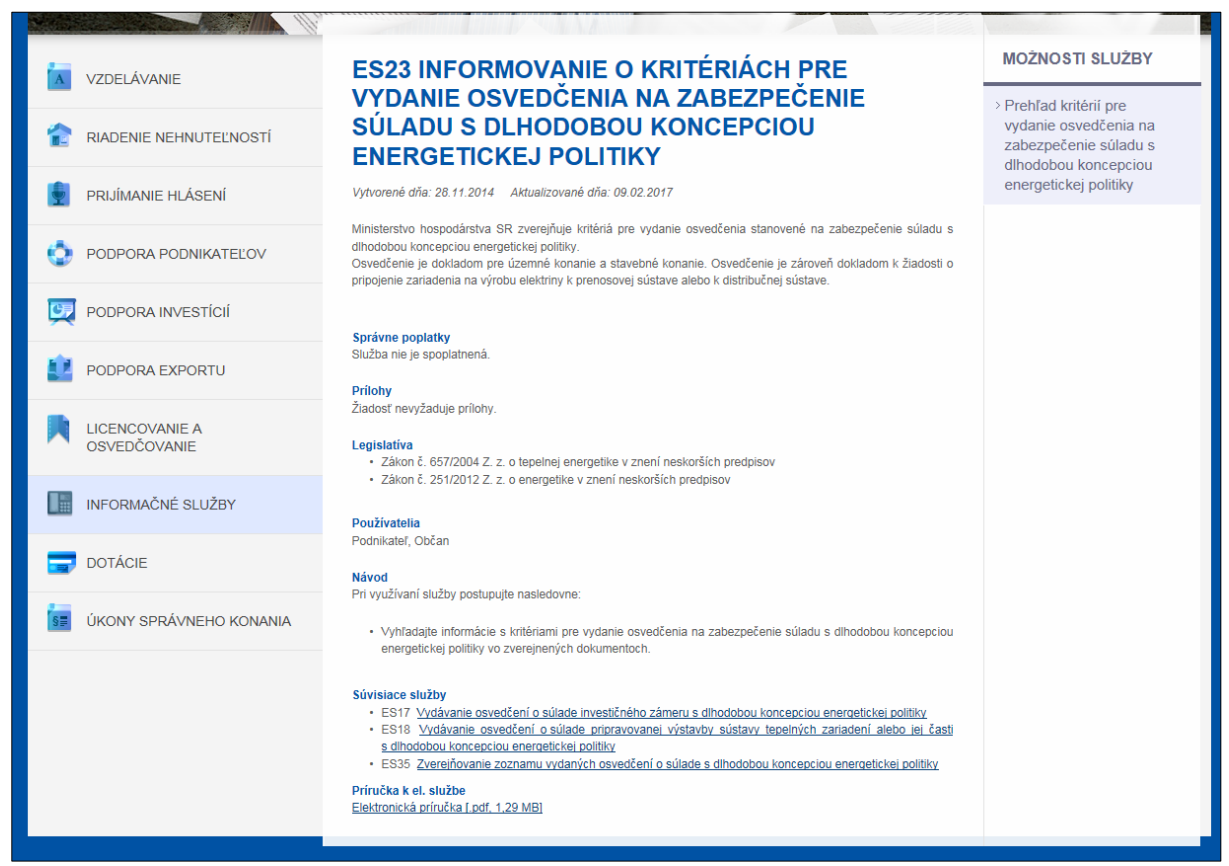

Obrázok 2 - Detail služby

#### 2.3. Využitie služby

Služba poskytuje nasledovné možnosti využitia:

 Prístup k zverejneným informáciám - inštitúcia verejnej správy má možnosť informovať o vybranej agende na stránkach portálu ES MHSR.

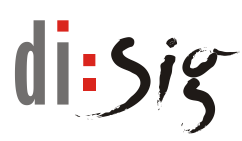

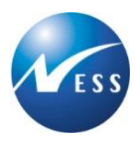

# 3. Prístup k zverejneným informáciám

Organizácia zverejňuje informácie pre verejnosť na webovom portáli ES MHSR. Služba zobrazuje zverejnené informácie vo forme zoznamu dokumentov. Zverejnené informácie sú členené podľa aktuálnosti na aktuálne platné dokumenty zobrazené v časti "Aktuálne údaje" a dokumenty, ktorých platnosť zverejnenia bola ukončená, zobrazené v časti "Archívne údaje".

Kliknutím na odkaz k dokumentu systém ponúkne daný dokument na stiahnutie alebo zobrazenie. Informácie môžu byť zverejnené v rôznych typoch dokumentov - doc, PDF, html, ...

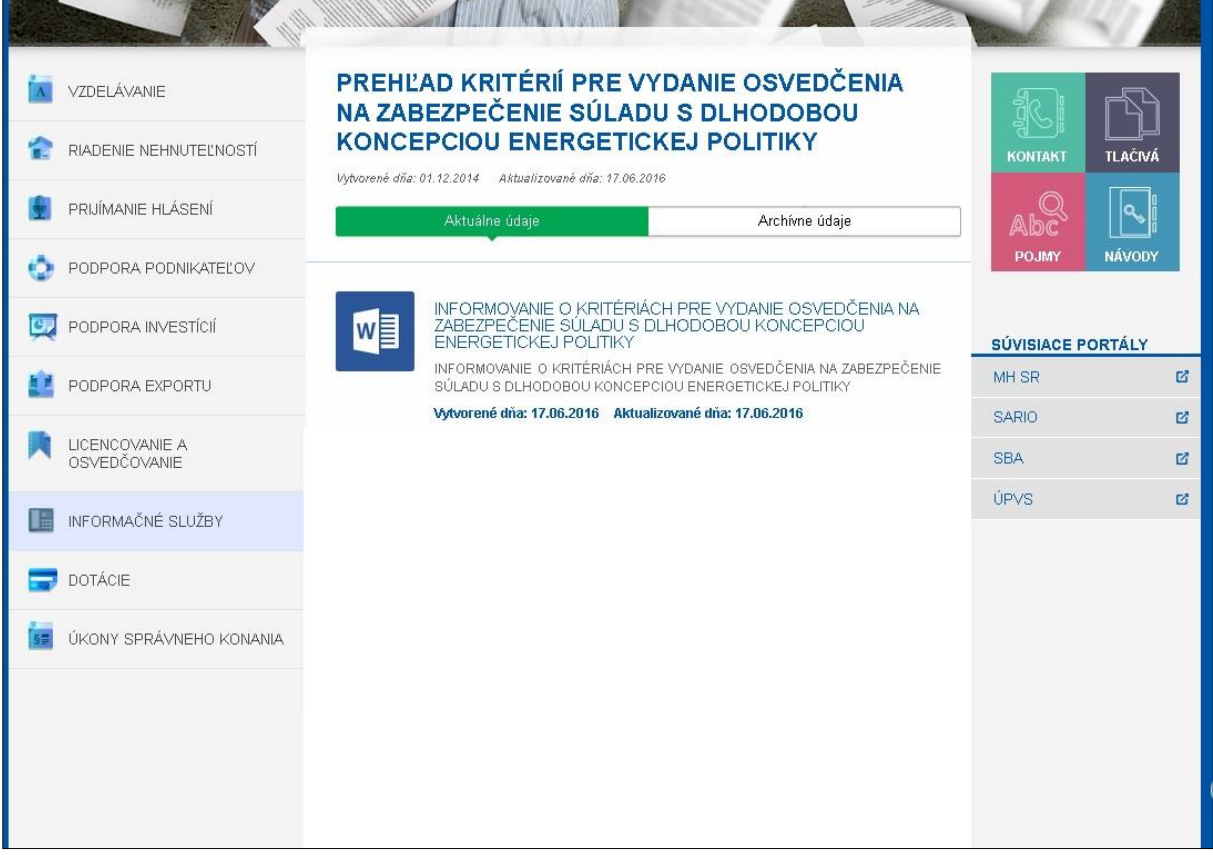

Obrázok 3 - Zverejnenie informácií vo forme dokumentu

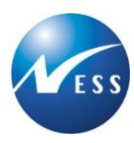

# 4. Užitočné informácie

Portál elektronických služieb obsahuje informácie, ktoré Vám slúžia pre rýchlejšie vybavenie Vašej agendy a zodpovedanie prípadných otázok.

| 🕻 Kontakty. O portáši <u>Technický prevádzkovateľ</u> Vyhlásenie o prístupnosti 🏌 <u>Textová verzia</u> Mapa stránky. Priblásenie 💥 |                                                                                                    |                                                                                       |         |          |  |  |
|----------------------------------------------------------------------------------------------------|----------------------------------------------------------------------------------------------------|---------------------------------------------------------------------------------------|---------|----------|--|--|
| Hortál elektronic<br>Ministerstva hospodárstva                                                                                      | c <b>kých služieb</b><br><sup>Slovenskej republiky</sup>                                                                                | Vyhľadávan                                                                            | ie      | Hľadať   |  |  |
| 🚔 Úvod 🛛 Vitajte na stránkach s elektronickýr                                                                                       | ni službarni MH SR. <u>Prečitajte si rýchly návod, ako používať por</u>                                                                 | tál el. služieb.                                                                      |         |          |  |  |
|                                                                                                    |                                                                                                    |                                                                                       |         |          |  |  |
| VZDELÁVANIE                                                                                                    | PORTÁL ELEKTRONICKÝ<br>Vyvorené dňa: 28.11.2014 Aktualizované dňa: 15.06.                                                               | CH SLUŽIEB                                                                            | In I    | -57      |  |  |
| RIADENIE NEHNUTEĽNOSTÍ                                                                                                    | <ul> <li>V rámci skvalitnenia a zefektívnenia služieb MH SR po<br/>portáli elektronicky vybavíť potrebnú agendu. A iný, manu</li> </ul> | skytovaných občanom a podnikateľom je možné na tom<br>uálne publikovaný text.         | KONTAKT | TLAČIVÁ  |  |  |
| PRIJÍMANIE HLÁSENÍ                                                                                                    | Filter Užito                                                                                                    | čné informácie                                                                        |         | <b>~</b> |  |  |
| ODPORA PODNIKATEĽOV                                                                                                    | Organizácia                                                                                                    |                                                                                       | РОЈМУ   | NÁVODY   |  |  |
| PODPORA INVESTÍCIÍ                                                                                                    | Všetky                                                                                                    | •                                                                                     |         | Ρτάιν    |  |  |
| PODPORA EXPORTU                                                                                                    | Oblasti                                                                                                    |                                                                                       | MH SR   | ß        |  |  |
|                                                                                                    | Všetky                                                                                                    | •                                                                                     | SARIO   | ß        |  |  |
| OSVEDČOVANIE                                                                                                    | Vynulovať Zobraziť                                                                                                    |                                                                                       | SBA     | ď        |  |  |
| INFORMAČNÉ SLUŽBY                                                                                                    |                                                                                                    |                                                                                       | ÚPVS    | ď        |  |  |
| DOTÁCIE                                                                                                    | ZOZNAM ELEKTRONICKYCH                                                                                                    | SLUZIEB                                                                               |         |          |  |  |
| ÚKONY SPRÁVNEHO KONANIA                                                                                                    | ES01 Služby vzdelávania pre exportén<br>SARIO organizuje špecifické školenia a semináre pre exp                                         | <u>OV</u><br>iortěrov, na ktorý má Verejnosť možnosť sa zúčastniť.                    |         |          |  |  |
|                                                                                                    | ES02 Prihlasovanie voľných nehnuteľn<br>SARIO poskytuje možnosť vlastníkom nehnuteľností zare                                           | I <u>OSTÍ do databázy</u><br>Igistrovať svoju nehnuteľnosť do registra nehnuteľností. |         |          |  |  |
|                                                                                                    | ES03 Vypracovanie ponuky nehnuteľn                                                                                                    | ostí pre investora                                                                    |         |          |  |  |

Obrázok 4 - Užitočné informácie

#### <u>Kontakty</u>

V sekcii "Kontakty" sú uvedené kontaktné údaje v prípade otázok/problémov, ktoré môžu vzniknúť pri vybavovaní príslušnej agendy. Taktiež je možné dopytovať sa na informácie prostredníctvom online formulára.

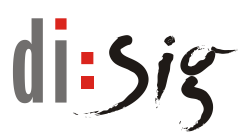

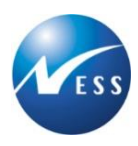

#### <u>Tlačivá</u>

V sekcii "Tlačivá" sú dostupné vo formáte PDF náhľadov jednotlivé elektronické formuláre zotriedené podľa príslušných tematických blokov.

#### <u>Pojmy</u>

V sekcii "Pojmy" sú vysvetlené pojmy používané na portáli elektronických služieb Ministerstva hospodárstva SR.

#### <u>Návod</u>

V sekcii "Návody" sú dostupné inštruktážne videá pre prácu s portálom elektronických služieb ako aj jednoduchý návod práce s ním.